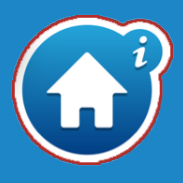

Filemaker Go is required to use the E-CODE Assistant. It is free to download and install from the App Store.

# 1. Open the App Store on your iPad

Tap the icon when you're connected to the internet

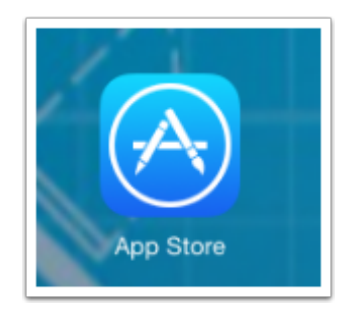

## 2. Locate Filemaker Go 14

The simplest way to find it is to start typing "filemaker" into the search bar at the top right section of the App Store. Then tap on "filemaker go 14" in the suggestions.

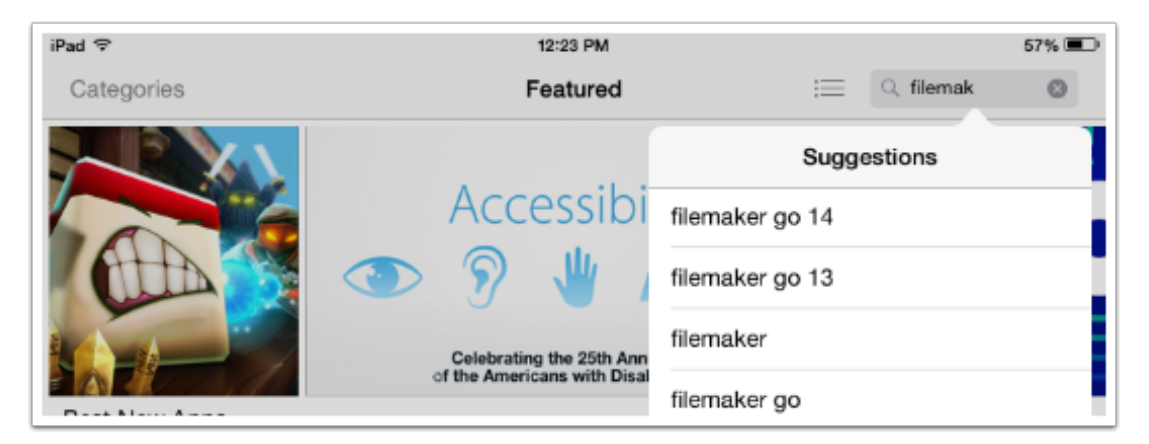

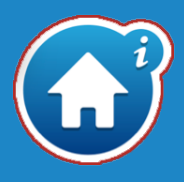

## 3. Tap on "Get" to install it on your iPad

Filemaker Go requires iOS 8.1 or greater.

You *may* be asked for your iCloud account password. You will not be required to pay anything for Filemaker Go, and can even install it from an account that has no credit card set up.

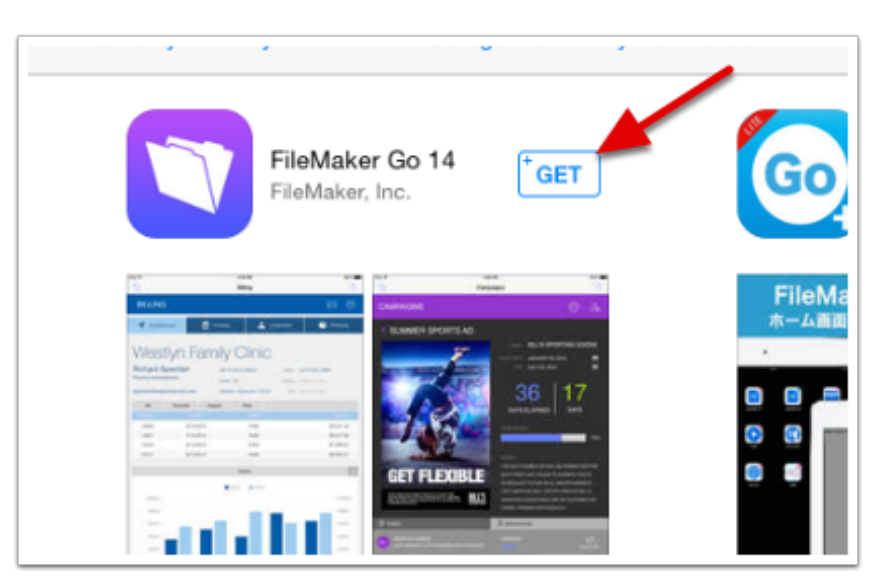

## 4. Verify that Filemaker Go is installed and works

#### Launch Filemaker Go

Tap on the Filemaker Go icon on one of your home screens, or choose "Open" while still in the App Store.

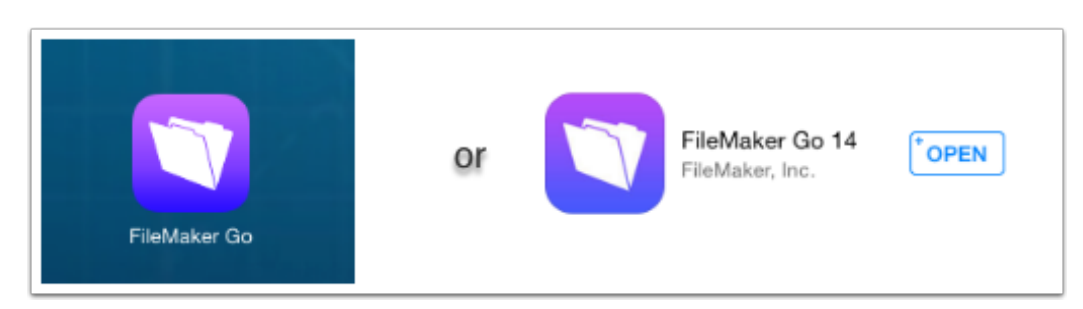

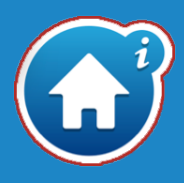

#### Verify that it works

The Filemaker Go "Launch Center" has some default databases you might find useful.

At this point, your iPad will recognize the correct file type for E-CODE Assistant

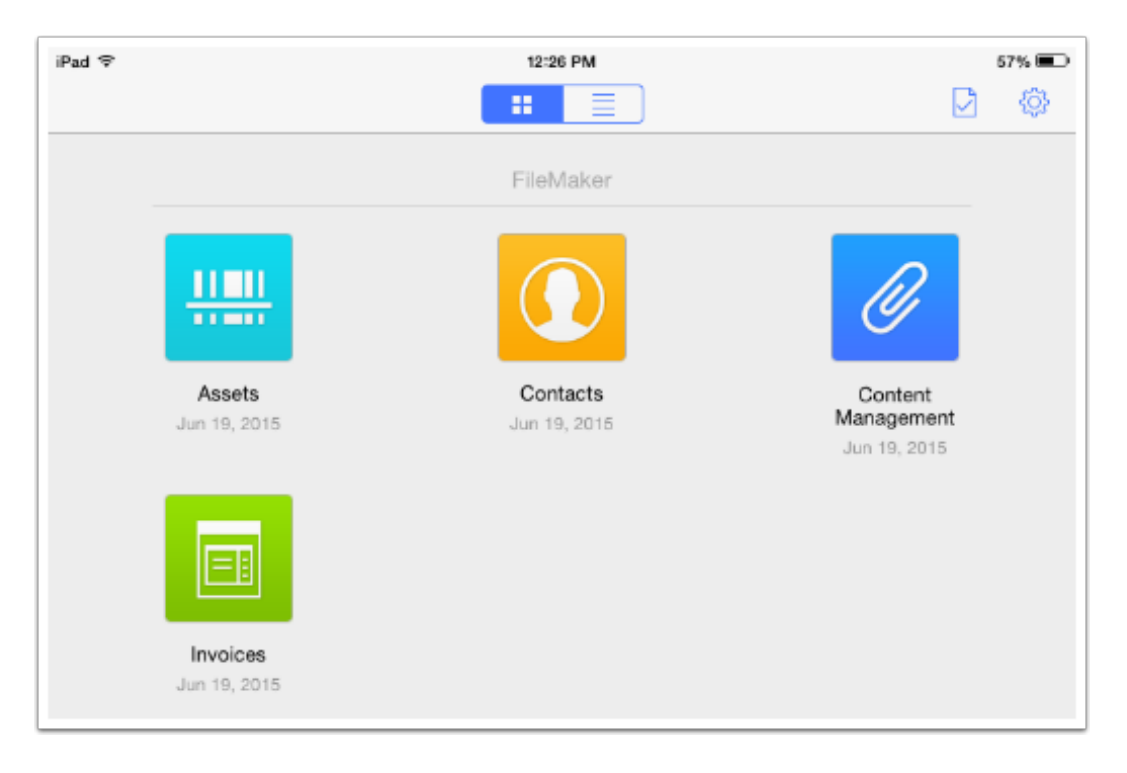

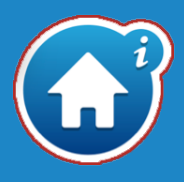

Your first installation of the development version of E-CODE Assistant will be a direct download from the internet. Once installed, any updates will be from within the tool itself.

Only follow these steps *after* installing Filemaker Go 14, as described previously.

## 1. Tap on the link you've been emailed, on your iPad

On most iPads, this will launch Safari automatically, and download the file, which is less than 10MB in size.

| 1 | Download & install the FileMaker Go 14 App                                                |
|---|-------------------------------------------------------------------------------------------|
| 2 | Download the E-Code Assistant Package.                                                    |
| 3 | Wait up to 48 hours for your account to activate.                                         |
| 4 | Activate your account by entering your username and password in the E-Code Assistant App. |

## 2. Open the download in Filemaker Go

Safari will offer options for opening the download. Tap on Open in "Filemaker..."

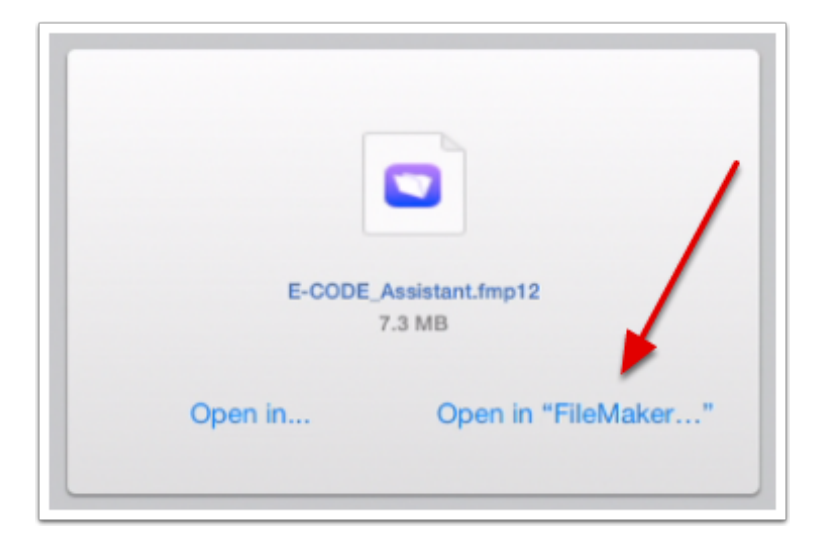

## Install E-CODE Assistant

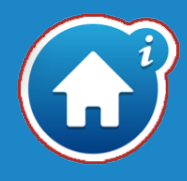

You may see the Filemaker Go Launch Center, briefly, with the E-CODES Assistant icon showing that it's been installed

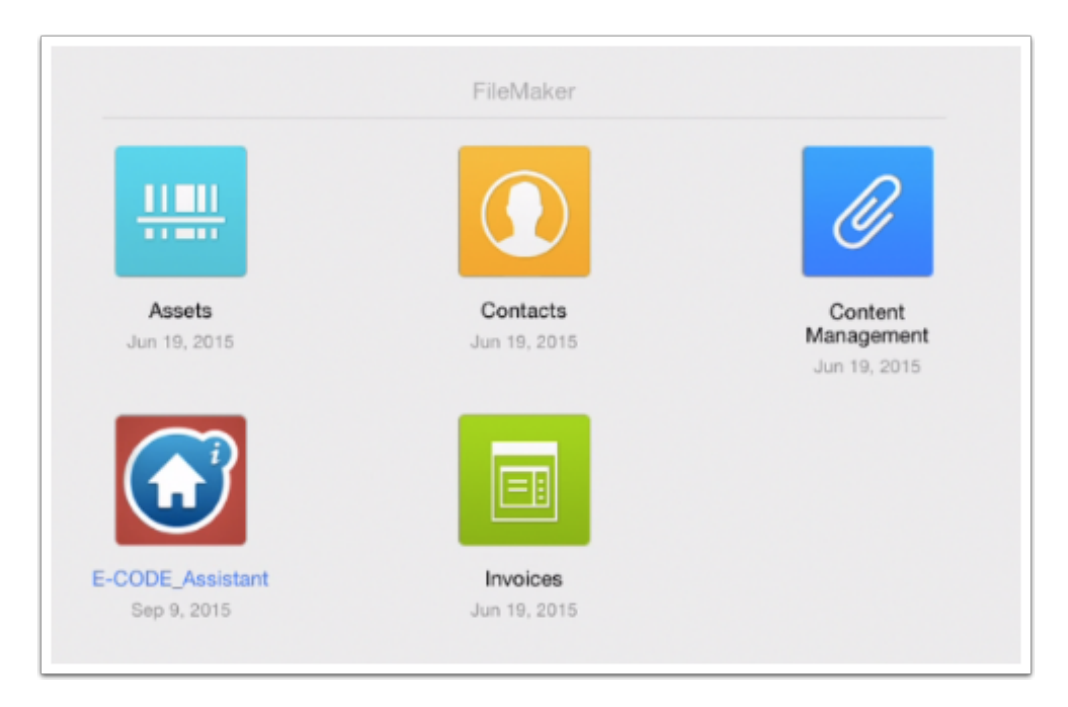

#### **Registering Filemaker Go is entirely optional**

Whether or not you register Filemaker Go won't affect its operation

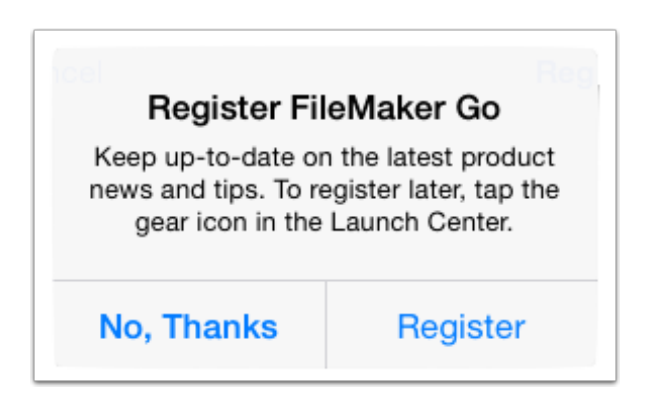

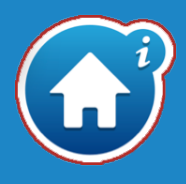

Either the E-CODE Assistant will automatically launch when you download it, or you can tap on its icon in the Filemaker Go Launch Center.

The first time you run the App, you'll be asked to register it, and log in to the tool. Registration is a two step process, where you log in to the server (in the cloud) to register the device, and to verify that you're an active user in the system. Step two is logging on to the iPad itself, for which you don't need to be connected to the internet.

### 1. Launch Filemaker Go and E-CODE Assistant

If you're not currently in Filemaker Go, launch it by tapping its icon on the iPad home screen, and then launch E-CODE Assistant.

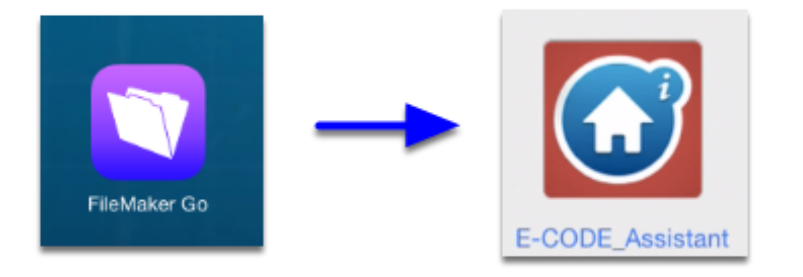

# 2. Register E-CODE Assistant on the cloud

E-CODE Assistant can only be run by registered users. This process will register your iPad, and will download any registered inspectors in your company to the App, so that they're available in Field Staff dropdowns.

| Device Not Registered                              |                                                                                                   |  |  |  |
|----------------------------------------------------|---------------------------------------------------------------------------------------------------|--|--|--|
| Please make sure you are connecte<br>and click reg | Please make sure you are connected to a network with internet access<br>and click register below. |  |  |  |
| Cancel                                             | Register                                                                                          |  |  |  |

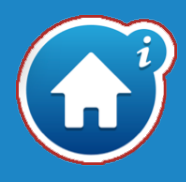

You have created a user name (email address) and password that will work when registering on the cloud and when logging in to the app. If you're an "Admin" user, any accounts in your company that you've created can login in the same way.

| Login to Server                                            |       |  |
|------------------------------------------------------------|-------|--|
| Server Login<br>Please Login with your ID and password for |       |  |
| User Name:                                                 |       |  |
| testuser@example.com                                       |       |  |
| Password:                                                  |       |  |
| ••••                                                       |       |  |
|                                                            |       |  |
| Quit                                                       | Login |  |

### **3. Log in to the App on your device**

Logging into the app doesn't require being connected to the internet, as long as your company's user list is previously downloaded to your iPad.

"Update List" requires in internet connection, and will dowload any registered users in your company to this iPad, so that those users can log in to the tool.

| L                                          | ogin to Devic | e       |  |  |  |
|--------------------------------------------|---------------|---------|--|--|--|
| Please Login with your ID and password for |               |         |  |  |  |
| User Name:                                 |               |         |  |  |  |
| testuser@example.com                       |               |         |  |  |  |
| Password:                                  |               |         |  |  |  |
| ••••                                       |               |         |  |  |  |
|                                            | 0.7           | 1 and 1 |  |  |  |
| Update List                                | Quit          | Login   |  |  |  |

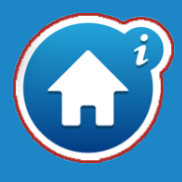

## 4. Check for updates

Make sure you're using the latest version of the app.

- 1. navigate to the tools page from the site list screen by tapping the gear icon in the upper left.
- 2. check for updates to the tool by tapping the icon. If an update is available you can install it directly from the server.

| iPad 🗢       | <b>-0 (</b> | CO               |                  |                                                                                 |
|--------------|-------------|------------------|------------------|---------------------------------------------------------------------------------|
| Date         | Builder     | Site Address     |                  |                                                                                 |
| Foundation   | Inspection  |                  |                  |                                                                                 |
| 10/4/15      | Wellbilt    | 123 Sample Ave   |                  |                                                                                 |
| Insulation I | nspection   |                  |                  |                                                                                 |
| 0/20/15      |             | 345 Other Street |                  |                                                                                 |
|              | 2           | )                | Check for Update | <b>E-CODE_Assistant</b><br>Build Number: 1.0.0<br>Created: Sep 7, 2015 11:24 AM |

If an update is available from the server, you can download and install it automatically

| Update is Available                                                  |        |  |  |  |
|----------------------------------------------------------------------|--------|--|--|--|
| Version 1.0.2 of "E-CODE_Assistant.fmp12" is available to download." |        |  |  |  |
|                                                                      |        |  |  |  |
| Cancel                                                               | Update |  |  |  |

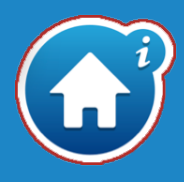

# 5. Tap the question marks for Help

Most screens have some basic help, which should answer provide useful guidance.

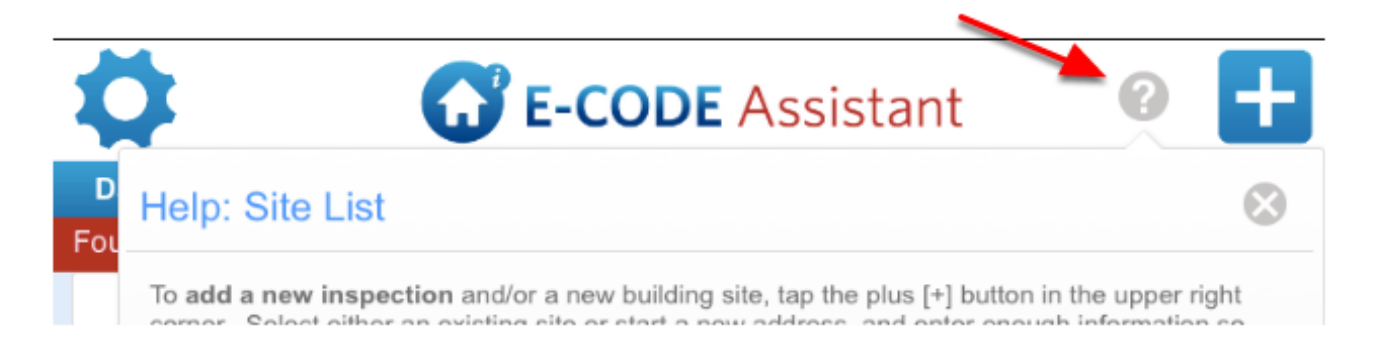